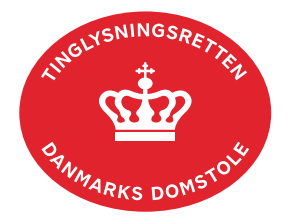

## Abonnementer

Hvis du ønsker at få automatisk besked om ændringer i Den Digitale Tingbog, kan du oprette et abonnement og få tilsendt en mail, når der sker tinglysning.

| Fase             | Forklaring                                                                                                    | Tast                                            |
|------------------|----------------------------------------------------------------------------------------------------|-------------------------------------------------|
| Abonnement       | Gå ind på <u>tinglysning.dk</u> og vælg "Tinglysning<br>mv.".                                                                                                    | Tinglysning mv.                                 |
|                  | Log ind og vælg "Abonnementer".                                                                                                    |                                                 |
| Opret abonnement | Du kan oprette abonnementer på følgende kategorier:                                                                                                    | Opret abonnement på:                            |
|                  | <ul> <li>én eller flere ejendomme</li> <li>alle ejendomme i ét eller flere ejerlav</li> <li>én eller flere ejendomme på en vej</li> <li>én eller flere køretøjer, der er registret i DMR</li> </ul>                                                                                                    | Fast ejendom Køretøjer<br>Ejerlav Andelsboliger |
|                  |                                                                                                    | Vej Personer/virksomheder                       |
|                  | <ul> <li>én eller flere boligandele, der er pantsat i<br/>Andelsboligbogen</li> <li>én person/virksomhed, der har eller har haft<br/>registreringer i Personbogen.</li> <li>Efter valg af kategori søges én eller flere objekter<br/>fra samme kategori frem. Hvis flere ikke er til valg<br/>i en liste til markering, kan der søges igen<br/>nederst på siden i selve oprettelsen af<br/>abonnementet.</li> <li>Indtast den e-mailadresse, der skal sendes<br/>besked til, når der tinglyses dokumenter.</li> <li>Der kan indtastes et sagsnummer.</li> </ul> | Søg igen                                        |
|                  | For hvert abonnement skal der vælges hvilke<br>dokumenttyper, der ønskes abonnement på.<br>Disse vælges i listen.                                                                                                    | IKKE omfattet af abonnement 🔺                   |
|                  | Der kan tilføjes enkelte dokumenttyper ved markering eller alle på én gang.                                                                                                    | Tilføj 🕨                                        |
|                  | Herefter fremgår de valgte dokumenttyper i listen<br>"Omfattet af abonnement".                                                                                                    | Tilføj alle 🕨                                   |

| Fase                          | Forklaring                                                                                                    | Tast                                               |
|-------------------------------|----------------------------------------------------------------------------------------------------|----------------------------------------------------|
| Opret abonnement<br>- fortsat | Fra denne liste kan enkelte dokumenttyper<br>fjernes ved markering eller alle kan fjernes på én<br>gang.                                                                                                    | <ul><li>◄ Fjern</li><li>◀&lt; Fjern alle</li></ul> |
|                               | Der afsluttes med "Opret abonnement". Hvis den<br>indtastede mailadresse ikke har abonnementer i<br>forvejen, sendes der en aktiveringsmail, der skal<br>aktiveres, inden der sendes abonnementer fra<br>tinglysningssystemet. | Opret abonnement                                   |
| Vis/slet<br>abonnement        | Afhængig af hvilket certifikat, der er logget ind<br>med, kan der vises egne, CVR abonnementer<br>eller begge dele. Udfyldes der ikke søgetekst,<br>vises alle abonnementer.<br>Det fremgår af listen, om abonnementer er      |                                                    |
|                               | Listen vises med de ældste abonnementer<br>øverst. Der vises max 200 abonnementer. Der<br>kan sorteres på datoen ved at klikke på pilen. Det<br>anbefales at slette gamle abonnementer, som<br>ikke længere er relevante.      | Abonnementsdato                                    |
|                               | Abonnementer kan slettes.                                                                                                    | Slet<br>Disker du at slette abonnementet?          |